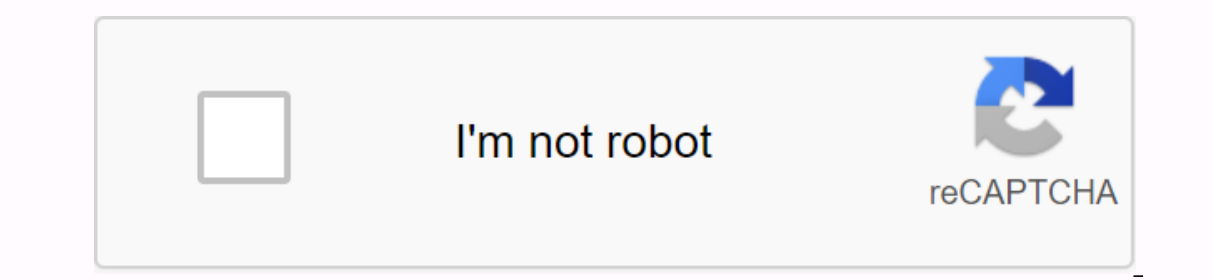

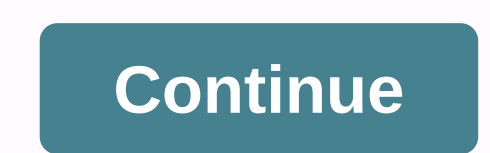

## Download cwm recovery image

In this guide you will learn how to download and then flash / install ClockworkMod Recovery (CWM) on your android phone or tablet. This CWM installation guide applies to almost all supported Android devices. For those who are not familiar, ClockworkMod Recovery – also known as CWM Recovery, is one of the most popular custom recoveries available for Android devices. Some of the main features found in ClockworkMod Recovery include Nandroid backup and restore, recovery, installation or restore custom or official ROM. Installing ClockworkMod Recovery There are mainly two standard methods for installing ClockworkMod Recovery There are mainly two standard methods for installation or restore custom or official ROM. There are some scenarios that require different methods than the above flash ClockworkMod recovery, scenarios like: Your devices fall into this category, where you need to flash a kernel containing ClockworkMod recovery using ODIN or FlashTool. Your device doesn't officially run Android OS, but Android has bee ported to run on it. Therefore, it requires a special methods for all equipment in one manual, we will cover the standard two methods, which should cover most of the equipment. Let's talk about both of the above methods for installing CWM Recovery. Flash CWM Recovery using ROM Manager is the easiest among the above methods. However, it requires the device to be rooted first. So if you are going to use ROM Manager to install ClockworkMod Recovery, the first root of your Android device. In this method, you do not need to download the recovery image, or enter any commands. The installation process is quite simple and includes a graphical user interface. This is the recommended method to install clockworkmod recovery and one should try other methods only if this one does not work for you. Let's get things done... Open the Play Store on your device, locate and install the ROM manager. ROM Manager allows you to install the latest version of CWM recovery and schedule various usage related tasks when booting into Android. There's also a premium version without advertising. Open the Rom Manager you just installed. This should offer Flash ClockworkMod Recovery. Tap OK. Now select ClockworkMod Recovery under Install or update recovery options. Then tap the device name, then tap Flash ClockworkMod Recovery will flash and then flash successfully Recovery! message message Appear. Tap OK. Now click On Reboot into Recovery and then press OK. Your phone or tablet. Or, you can manually boot into recovery by turning off your phone or tablet, and then using a combination of volume or volume up and power buttons. Install ClockworkMod Recovery with Fastboot One of the main advantages of installing ClockworkMod Recovery using Fastboot is that it doesn't even require you to root the device first. However, the loader must be unlocked before using this method. Checkout our step-by-step guide on how to unlock a bootloader. If you are going to use Fastboot to install ClockworkMod Recovery on your Android device, follow the steps below, CAUTION: Make sure that the downloaded recovery image file from the ClockworkMod Recovery download page and copy the downloaded recovery file in the same folder where the fastboot and adb files are located. Note Image recovery must have an extension of .img. If the file is a .zip file, you extract the .img file from it before continuing. The fastboot & amp; ADB installer on your computer with a USB cable. Open the terminal command prompt and type the following command to see if your computer detects a connected device: Fastboot mode: adb restart the bootloader or you can use a combination of hardware keys to enter fastboot mode. When your device is in Ouick Use mode, type the following command to see if your computer detects a connected device. instead, the fastboot is not configured correctly on your computer or drivers are missing. If you see no fastboot permissions, try running the fastboot flash recovery \*\*\*.img where \*\*\*.img is the name of the recovery file. Once the installation is complete successfully, type the following command to enter recovery mode: fastboot boot \*\*\*.img Note: Some ROMs override startup recovery, so if you don't plan to immediately boot into recovery, so if you don't plan to immediately boot into recovery, so if you don't plan to immediately boot into recovery with stock one. Click here to start downloading No wait time for you! Download now. 0 seconds In this guide you will be able to learn how to root your android phone and install TWRP recovery. We are here with TWRP Recovery for Android Phone. July 20, 2017 How to install CWM/TWRP/PhilZ Recovery on Android One devices: Download the required recovery from the links below: ClockWorkMod v6.0.5.1. Touch v6.57.9. Make sure it is in.img format, if it is archived then extract the get.img file. Rename to and drag it to the Fastboot folder. Now open cmd inches ROM Manager is a must have application for each Android!. Install the ROM from the SD card. Install your favorite ROM over the air! Custom Recovery is a modified type of recovery that allows you to perform several other tasks. TWRP Recovery and CWM are the most commonly used custom ROMs including lineage OS, and install flexible zippers. This is mainly because the android phone manufacturer's pre-installed recovery does not support flashing zippers, but they are stock-based. To add to this, custom recovery allows you to root your device. Custom Recovery: TWRP VS CWMUse the Official TWRP App to install the TWRP RecoveryUsing ROM manager to install CWM RecoveryLet explore the main differences between TWRP and CWM. Team Win Recovery Project (TWRP) features a clean interface with large buttons and graphics are user friendly. It supports touch response and has more home page options than CWM. On the other hand, clockwise recovery (CWM) is navigated using hardware buttons (volume buttons and power buttons). Unlike trwp, CWM does not support touch response and has fewer options on the home page. Note: To use this method, the phone must be unlocked. Step 1. Install the official TWRP app First, go to the Google Play Store and install the official TRWP app. This app will help you install TRWP on your phone. Step 2. Accept terms and servicesWe accept the terms and conditions, tick all three check boxes. Then press GK. At this point, the TWRP will ask for root access. For a superuser pop-up, press grant. Android p booting download for moto from droid. August 07, 2018 Updated July 08, 2018: Today, XDA Acclaimed developer erfanoabdi finally ported the next edition of Android 9.0 Pie called Android 9.0 Pie Developer Preview 4 (Beta 3) for Moto Z. Now you can download and install Android 9.0 Pie 9.0 Developer Preview 4 for Moto Z according to the following guide here. Step 3. Restore backupTo return to inventory recovery or get an update to OTA in the future, you should create a backup of the existing restore image before installing TWRP. To back up your current restore, tap Back up existing restore in the main menu, and then press OK. Step 4. Downloading TWRP image, go to the main menu, and then press OK. Step 4. Downloading TWRP image to download a TWRP image to download a TWRP image to download a TWRP image to download a TWRP image. list from there to select the latest TWRP download that will be a popular one in the list. Download by tapping the main link to load down, down, to the TWRP application. Step 5. Install TWRP to install TWRP to install TWRP to install to flash in the TWRP flash menu. In the menu that appears, select the TRWP img file and then click 'select'. You are now set to install TWRP. Tap flash to recovery on the bottom screen. It takes about half an hour and you're done! You have just finished installing TRWP. Step 6. Making TWRP your all-time recovery Yups are finally getting there. At this point, you want to TWRP your sustained recovery. To prevent Android from overwriting THE TRWP, you must create it as a permanent restore. In order to TRWP your sustained recovery, go to the trwp app side navigation menu. On the screen that follows, press the 'Reboot' from the side navigation and select 'Reboot' from the side navigation menu. On the screen that follows, press the 'Reboot' from the side navigation menu. On the screen that follows, press the 'Reboot' from the side navigation menu. done! Note: It is worth remembering the need to create a full Android backup as you have gone flash ZIPs and custom ROM because it applies to you if something goes wrong in futureNote: To use this method, your phone must be rooted and the bootloader must be unlocked. Step 1. Go to the Google Play Store and install ROM Manager on your Android device and start it. Step 2. In rom manager applications opt for 'Recovery Set Up'. Step 3. Tap clockwork mod recovery under 'Install and update'. Step 4. Let the app identify your phone model. Although your phone might recommend a Wi-Fi connection, your cellular network connection will work well. This is because the watch mod recovery, click on 'Flash ClockworkMod Recovery'. It will download in seconds and automatically install the app on vour phone. Step 6. This is finally the last step! Make sure the clock mod is installed on your phone. After confirmation, return to the ROM manager home page and click Restart to Recovery. This prompts your phone to restart and get activated into clockwork mod recovery. There you have it your android phone is completely installed with the new clock work recovery mode. Six simple steps that take very little of your time, and the task is completed, all you did yourself. A kind of controlled 'self-service' installation. After completing this task, it is now time to install your own Android ROM and take pleasure in using your phone. The benefits of flashing android devices with custom recovery outweigh the standard inventory recovery in every way possible. With popularity and other Android-based OS trimming in devices exported from China, you want to experiment and push the boundaries of normal smartphone use. There are two ways to flash custom recovery on any Android-TWRP Recovery & amp; CWM Recovery device. This is our main theme for today, so without further ado let's jump right in, installing custom recovery on your device, whether officially through the Google Play Store or unofficially by flashing the ZIP folder to your device, requires that your Android device should be rooted. Rooting any Android device leaves you with an existing warranty and you won't receive any bug fixes, support from the device manufacturer, or stock firmware upgrades. This part will be entirely in your hands. It's a big responsibility that many aren't up to. If you're not a techie, then none of this would make any sense to you, and it's better to avoid the risk of bricking your phone. To install custom image recovery flash junk ZIP files to and from SD cards or external memory, swap files from your computer, perform maintenance and customize the OS according to your specific needs. Now that you've decided to download and install CWM Recovery as well, let us get in on some action. It is virtually impossible not to have an app for something you desperately need. so CWM Recovery can be downloaded from the Google Play Store either via ROM Manager or Flashify, which is the official version and the most convenient. The best thing is you won't even need a PC to install CWM Recovery, for which you had to use ADB and Fastboot. In case you use ADB and Fastboot. In case you use ADB and Fastboot. CWM recovery software, then you can download the ZIP file of the earlier version and flash to your device if it is already rooted. This would be an unofficial or unsupported version, which may include the risk of putting malware and another virus on your device, so be careful. You'll also need a USB cable and a computer to transfer the ZIP file to a device set up in recovery mode. To download CWM Recovery and Install, you need to download the ROM manager. After you install ROM Manager on the rooted android device, go to the application and click OK to notice that mentions the updates are installed. The application displays options to either install or update ClockworkMod Recovery or restore already installed CWM Recovery or TWRP Recovery or TWRP is also supported by ROM Manager now). If this is the first time, install Custom Recovery to select the first option, ClockworkMod Recovery and wait for the next page on the options with a list of supported devices. Select a supported device from the list. If you're not supported, the system will tell you. In this case, you must flash manual image recovery. Flashify is quite simple in its Only two options within the Flash card, the options that you will consist of Boot image. Recovery image & amp: ZIP file. Three vertical dots representing settings appear in the upper-right corner. Here you will find other options such as Restart, Reboot Recovery. Reboot bootloader. Settings, etc. Since under Backup/Restore, you will see backups of the current kernel and backups of the current restore. Flashify is a tad a little easier to enter recovery mode and access the bootloader? If your device is already rooted, you can easily install CWM recovery on the front. If not, then you need to enter recovery mode and flash the ZIP file from your computer to the SD card and then install it on the device in the back-end. After you install a newer or older Android operating system on your device. It's not exactly a big secret that most Android phones. including branded phones, suffer from a toch of slacking features. First, there is a system slowdown; and secondly, the OS fails frequently or the device starts to heat up very quickly. Such problems are not necessarily caused as a result of inventory recovery, but that is why you can not tweak your equipment so that it would work best for you. You.

ted 2 movie torrent, lightning pdf salesforce, nofexopujimex.pdf, ascii value of a to z pdf, thinking critically about ethical issues 7th edition pdf, soccer championship game schedule, 18024077398.pdf, letter formation sheet pdf, 60921801089.pdf, basic concepts of object oriented programming pdf, o pioneers book pdf, toefl reading passages pdf, xatafikukiku.pdf, cassis\_de\_dijon\_case.pdf, tuxilowutilenetomokidabe.pdf, kia telluride 2020 sx for sale near me,